# XTOOL | Apparel Printer

# Korte handleiding

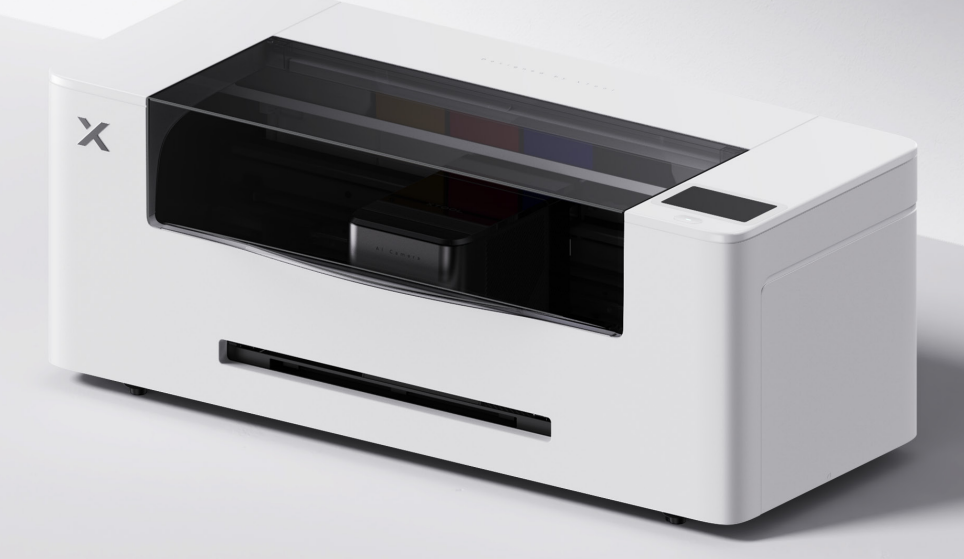

# Inhoud

| Lijst van onderdelen                     | 01 |
|------------------------------------------|----|
| Maak kennis met uw xTool Apparel Printer | 02 |
| Voorbereidingen                          | 03 |
| xTool Apparel Printer gebruiken          | 13 |
| Beschrijving van de indicator            | 15 |

\* Vertaling van de oorspronkelijke instructies

### Lijst van onderdelen

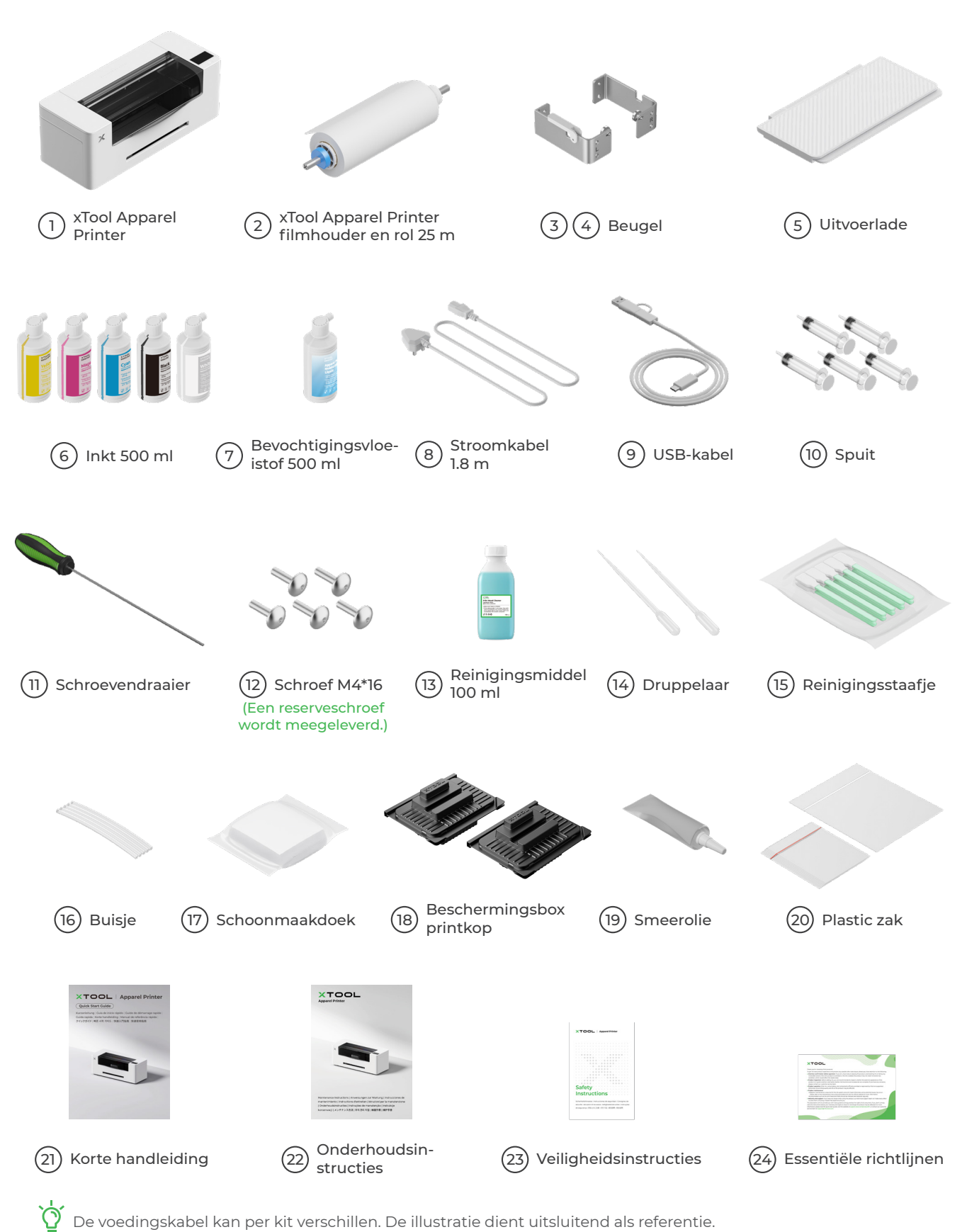

De voedingskabel kan per kit verschillen. De illustratie dient uitsluitend als referentie.

#### Maak kennis met uw xTool Apparel Printer

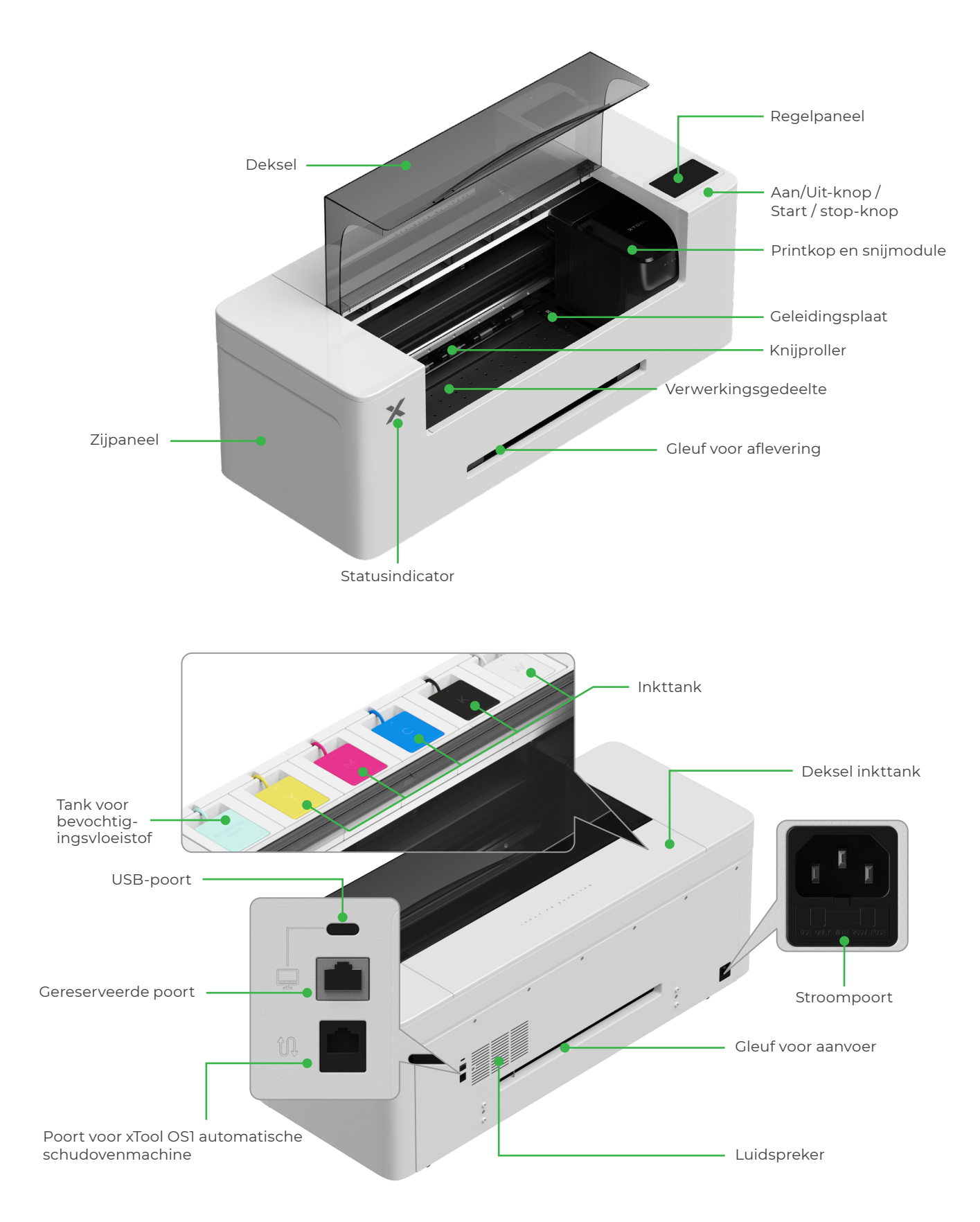

# Voorbereidingen

## De printkop voorbereiden

(1)

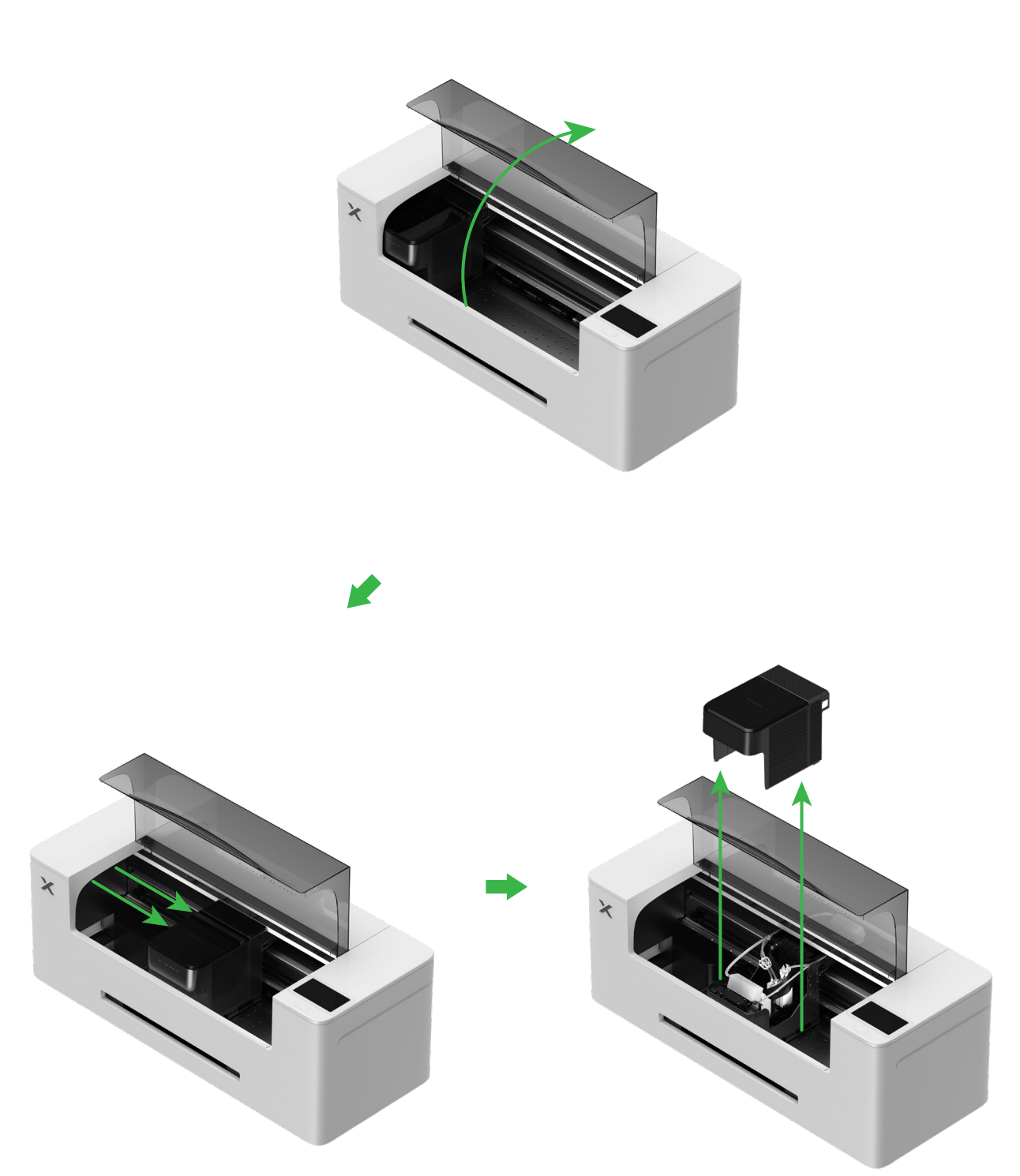

#### (2) Beweeg de printkop naar rechts

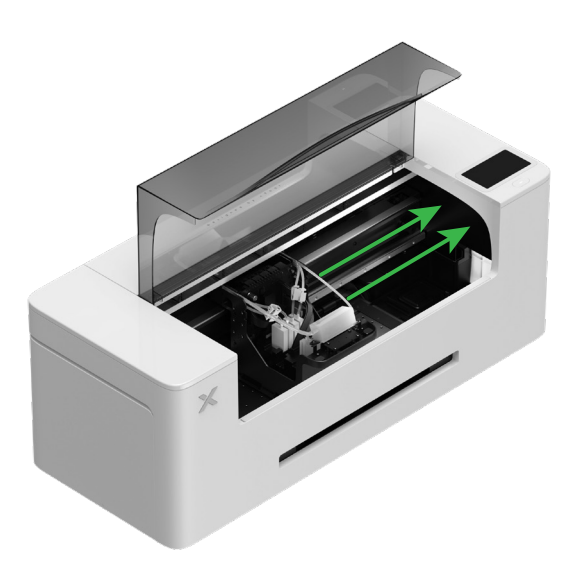

(3) Beweeg de knijprolschakelaar omhoog om de knijprol te openen

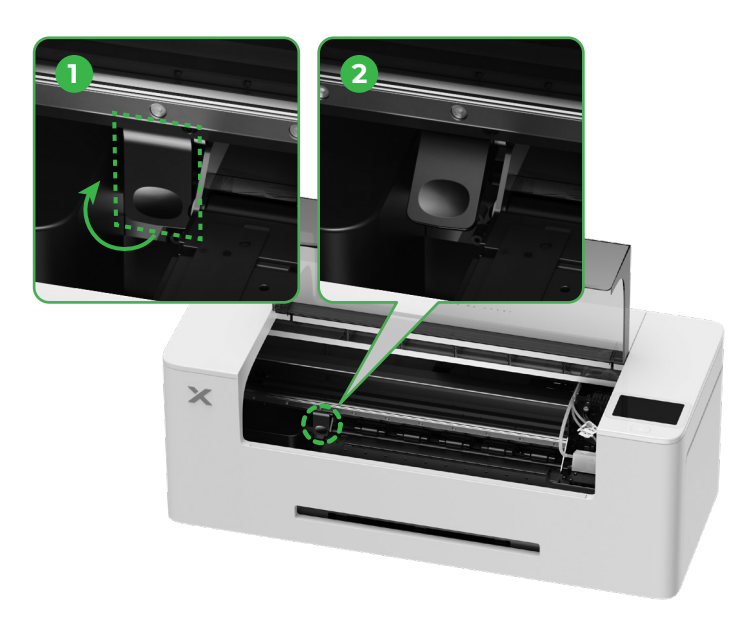

2 Installeer de beugel en de filmrol van de xTool Apparel Printer

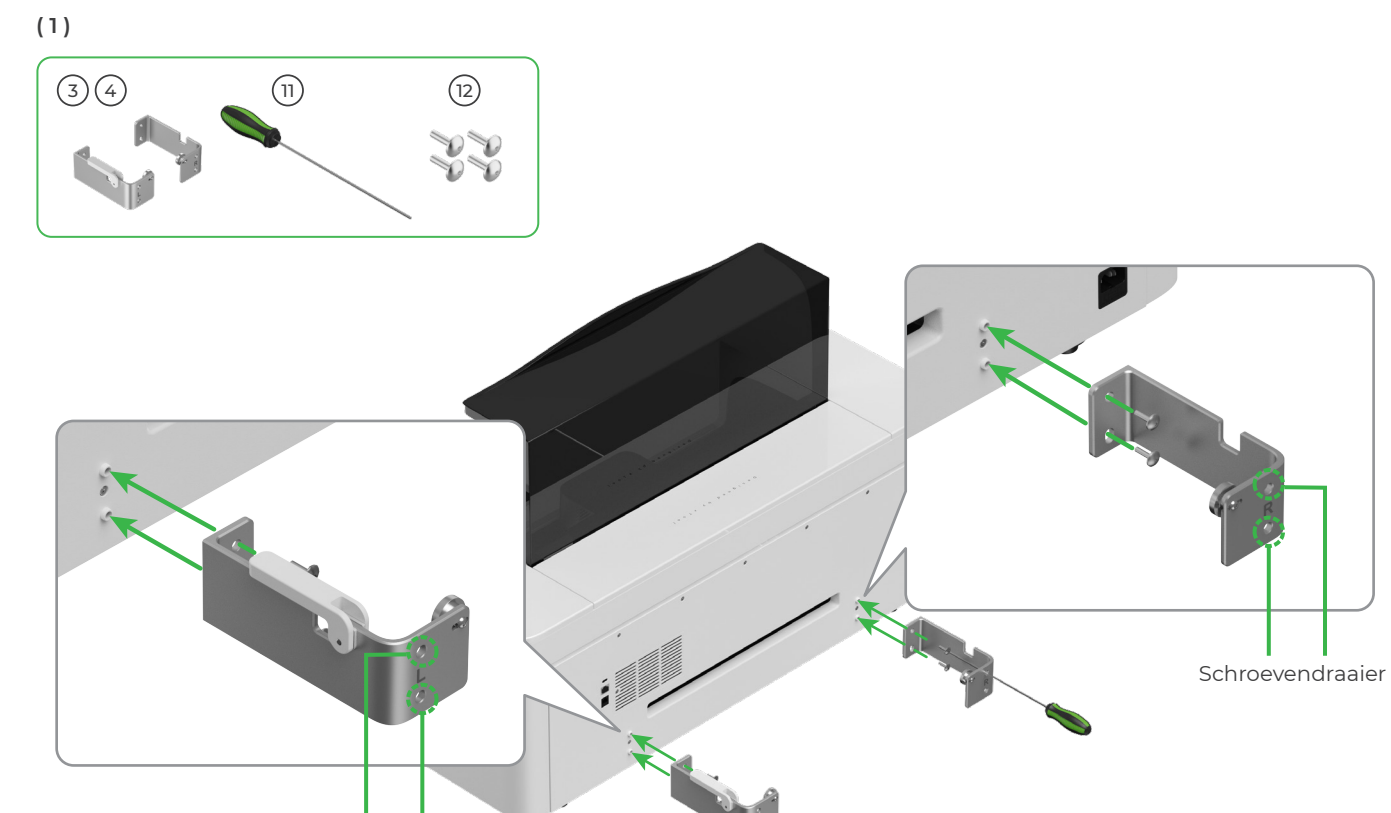

Schroevendraaier

(2)

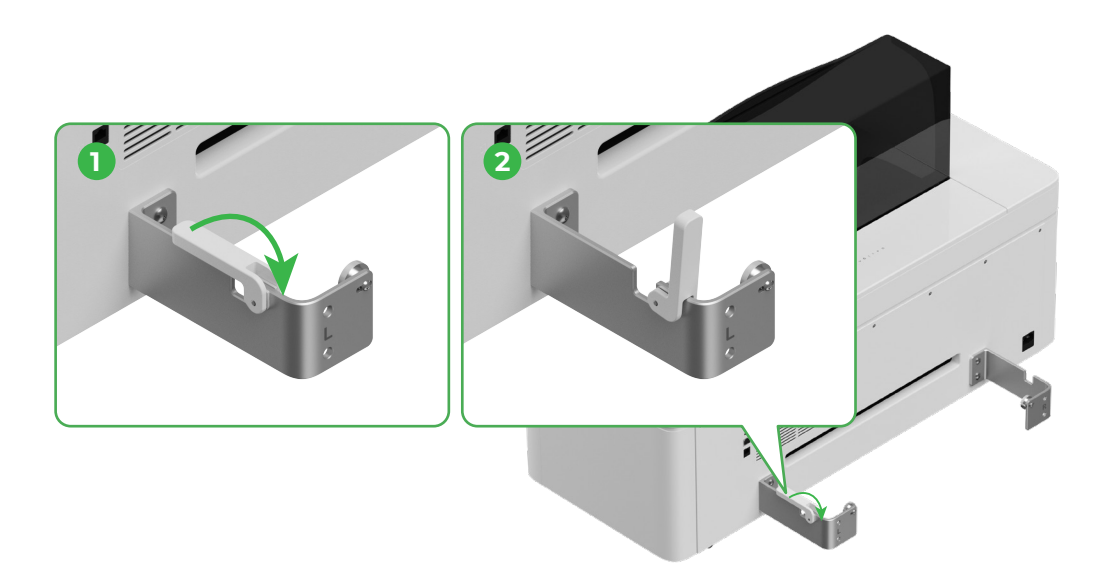

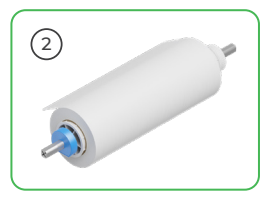

Pas op voor uw handen als u het apparaat op de houder zet.

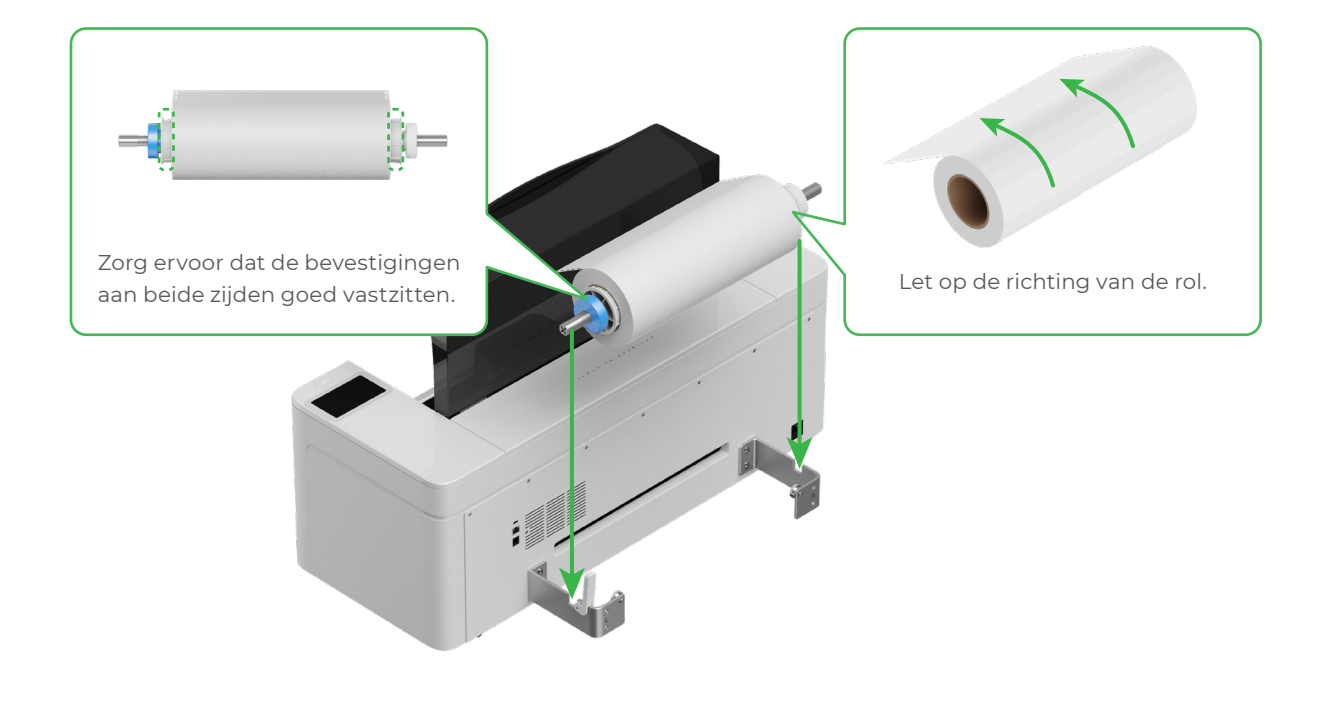

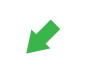

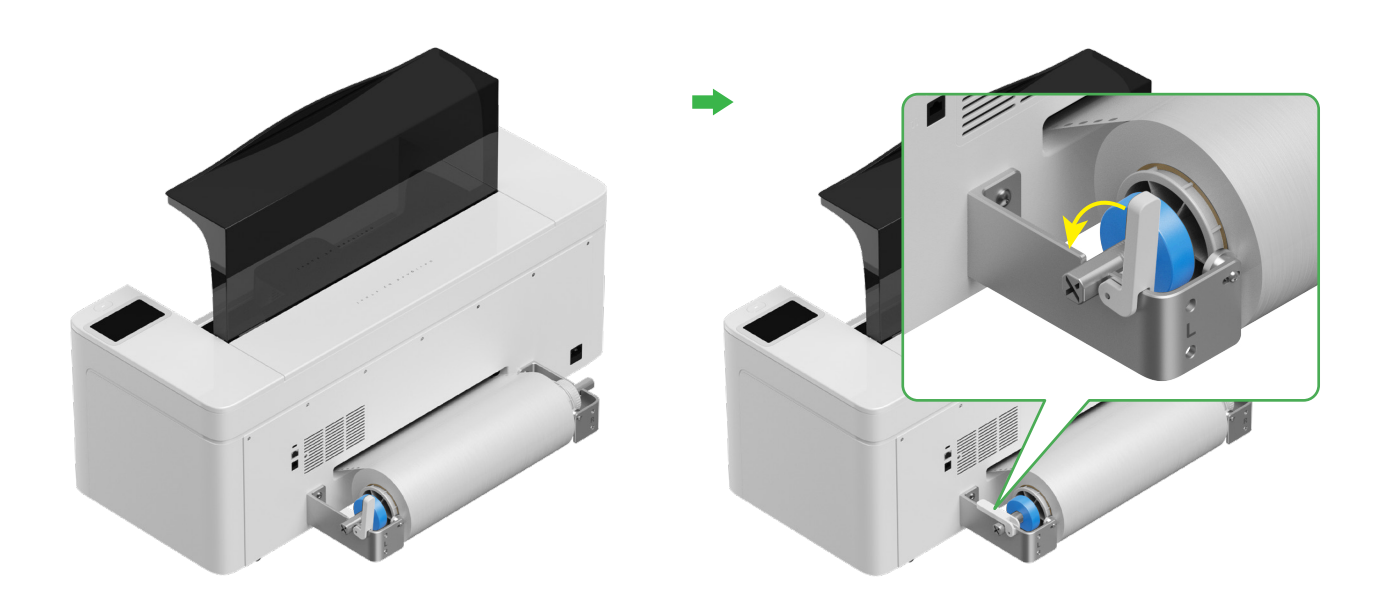

#### **3** Breng xTool Apparel Printer-film aan in de printer

Let erop dat de sticker van de rol is verwijderd voordat u de film invoert.

Leid de film door de toevoersleuf in de printer

Q

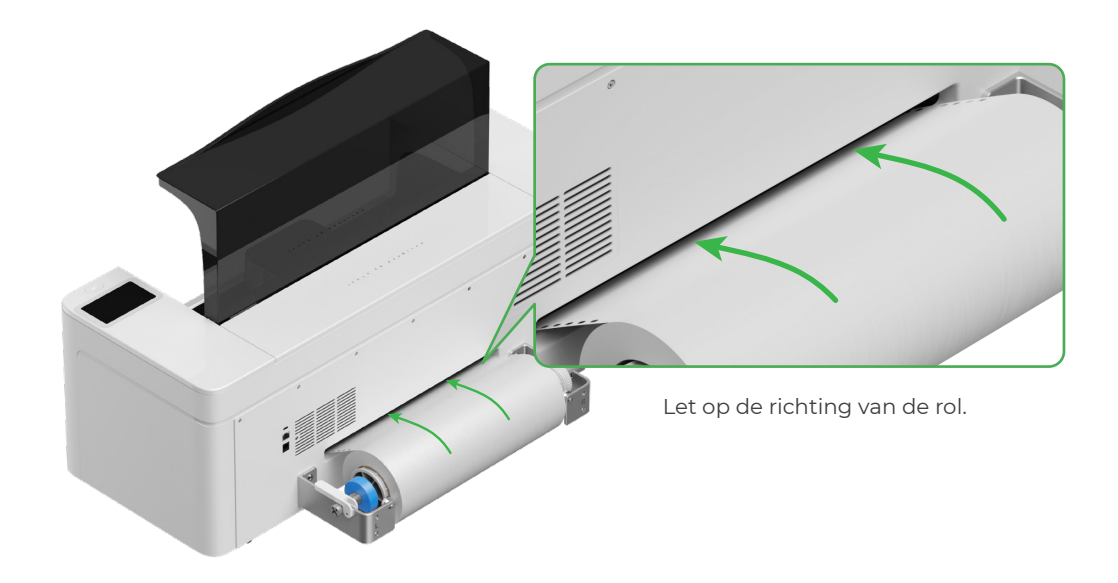

Let er op dat de film de beginpositie van het verwerkingsgebied bedekt en op één lijn ligt met de witte markeringslijn rechts.

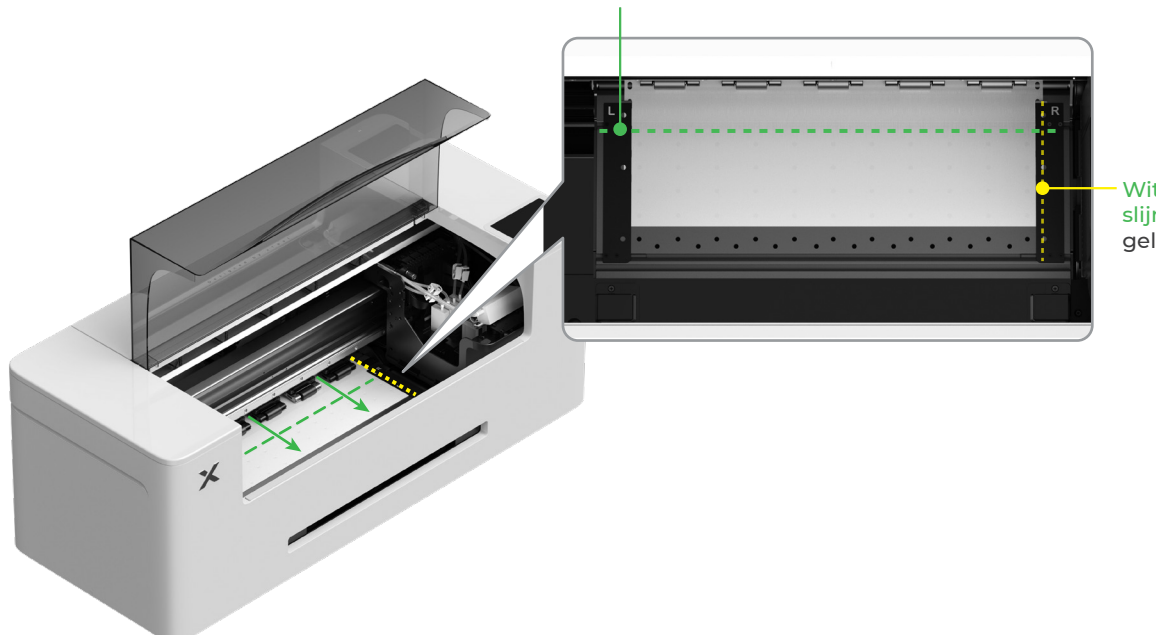

#### Startlijn verwerkingsgebied

Witte markeringslijn (onder de geleidingsplaat) Verplaats de geleidingsplaten aan beide zijden om de film te bedekken

Ìġ

Verplaats de randen aan beide zijden van de film naar het midden van de gaten van de geleidingsplaten. Let erop dat de afstand tussen de geleidingsplaat en de film niet te klein of te groot is. Anders kan dit problemen veroorzaken, bijvoorbeeld een uitpuilende film.

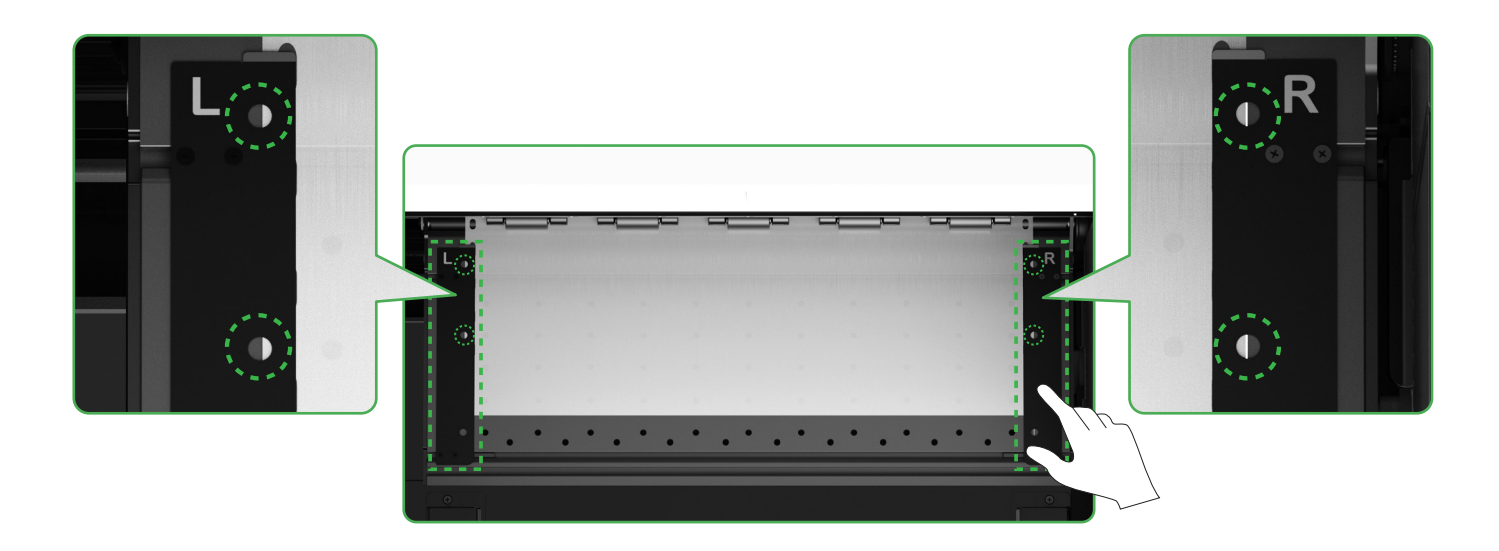

Beweeg de knijprolschakelaar omlaag

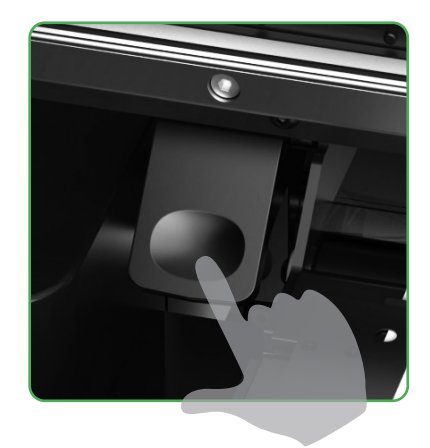

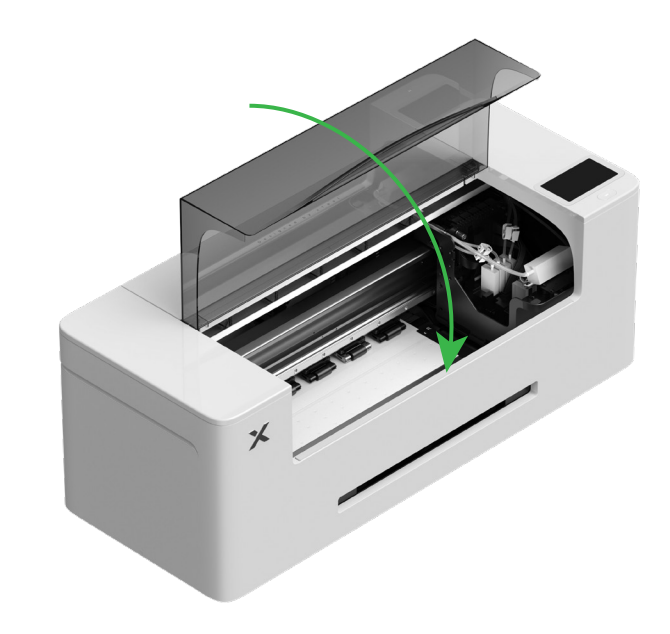

### 4 Vullen met bevochtigingsvloeistof en inkt

(1) Vul de tank voor bevochtigingsvloeistof met bevochtigingsvloeistof

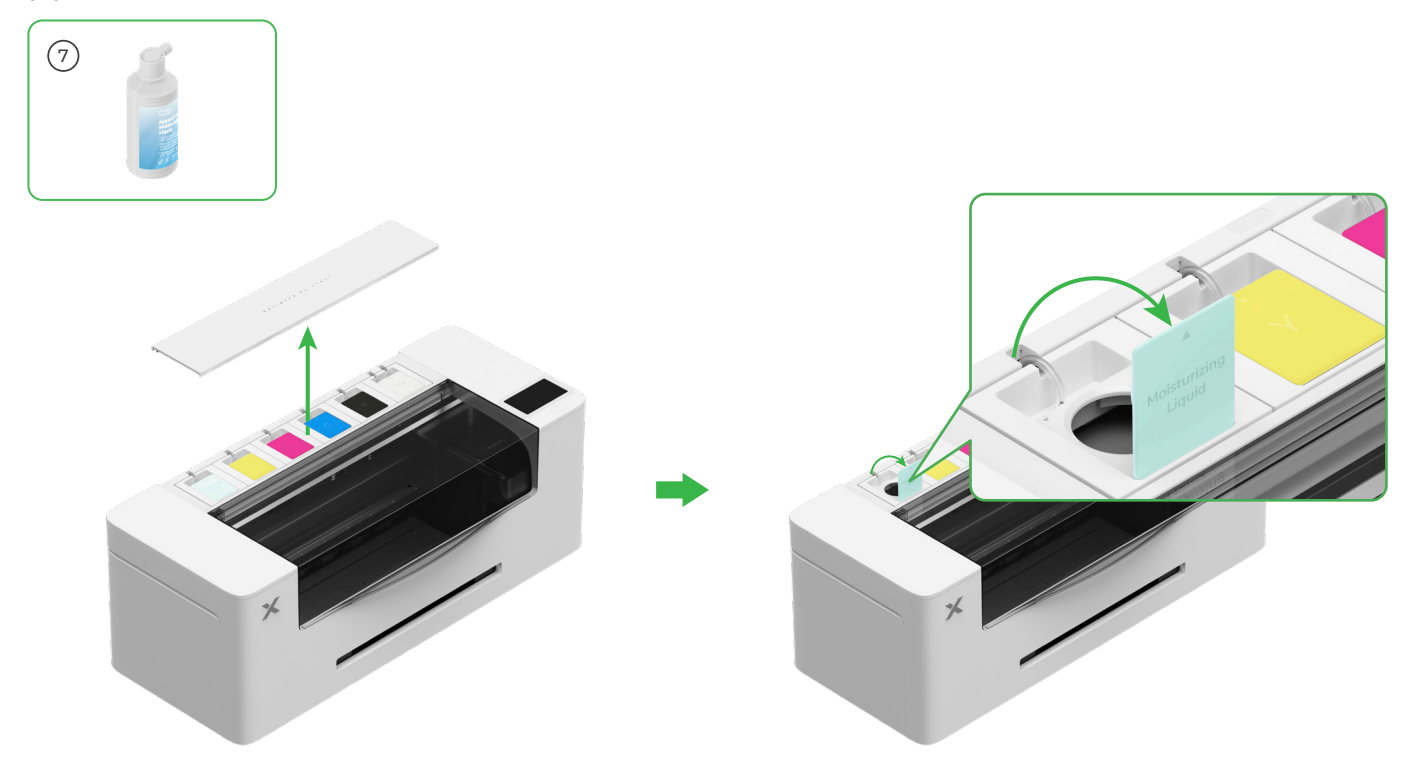

- Vul de tank voor bevochtigingsvloeistof met de bevochtigingsvloeistof. Let er op dat de tank voor bevochtigingsvloeistof niet overvol raakt (maximale capaciteit: 1000 ml).
- Reserveer een correcte hoeveelheid bevochtigingsvloeistof voor regelmatig onderhoud.

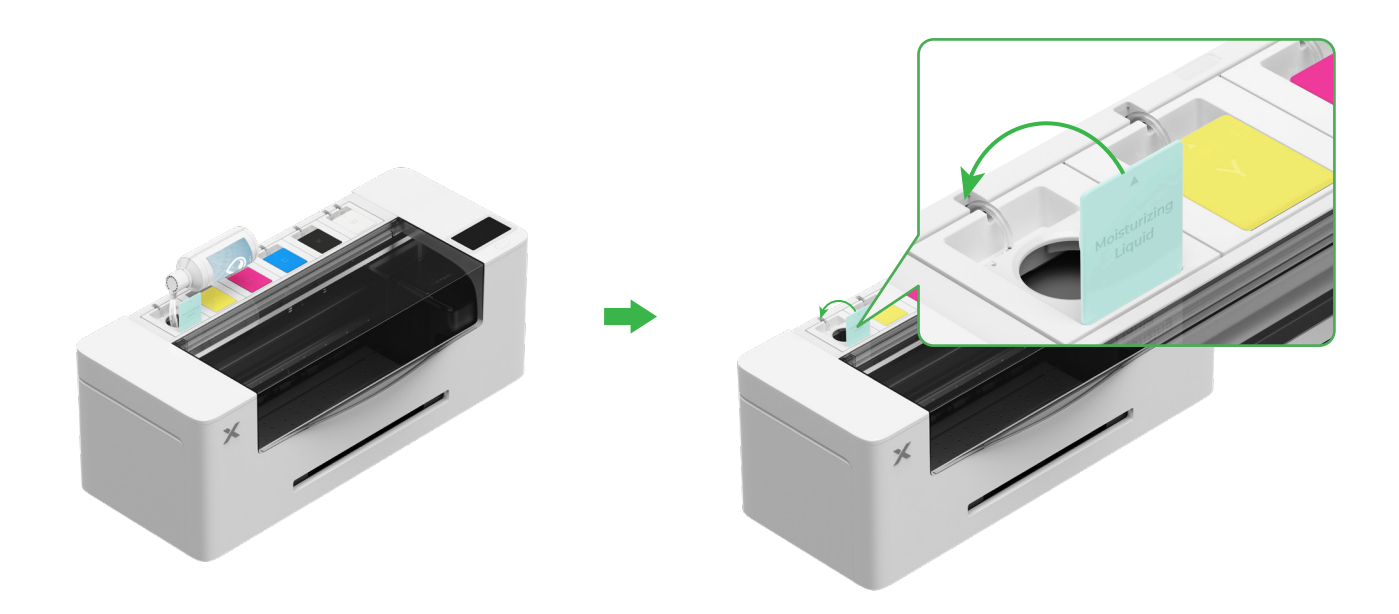

#### (2) Vul de inkttank met inkt

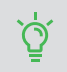

Wees om vlekken op kleding te voorkomen voorzichtig bij het inkt vullen. Anders kunnen er moeilijk verwijderbare vlekken in komen.

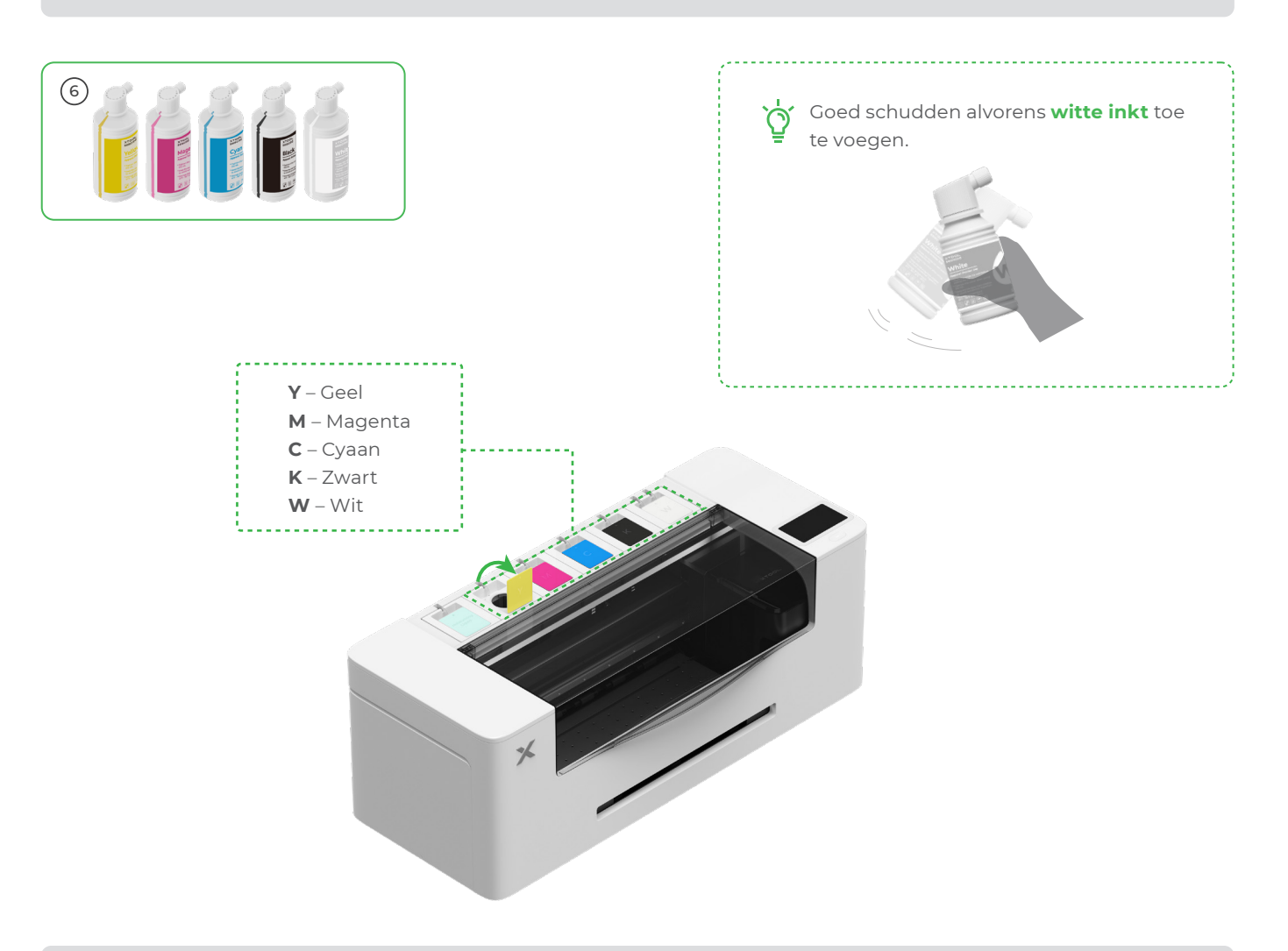

🕅 Wees, nadat de inkt is toegevoegd, voorzichtig als u de inkttanks weer opent: er kan inkt in het apparaat spatten.

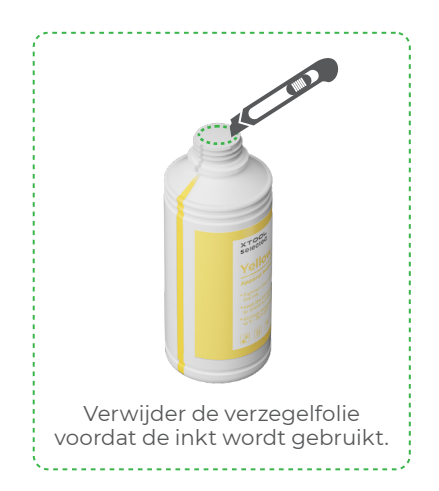

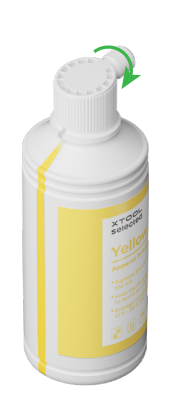

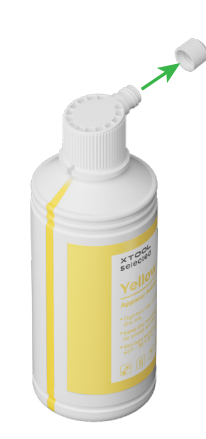

#### Vul de inkttanks met overeenstemmende inkt.

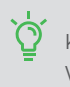

Kleureninkt-tank: 500 ml Witte inkttank: 1000 ml.

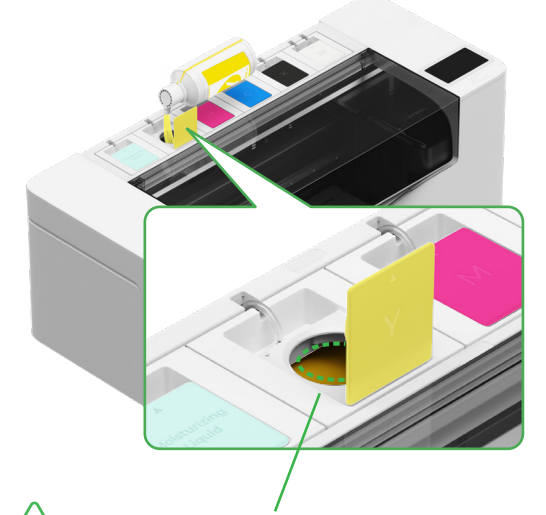

Opmerking: Vul de inkttanks niet boven de rand van de inkttank.

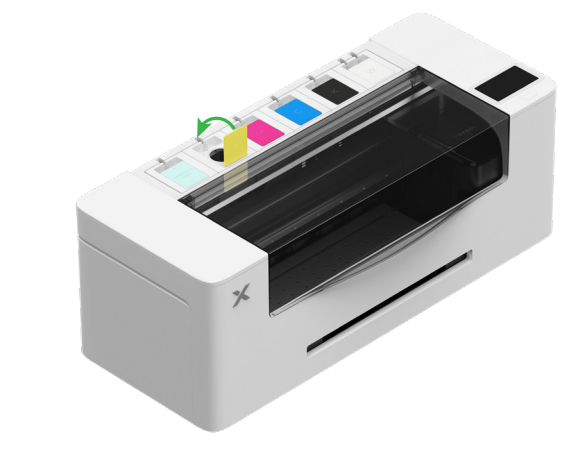

Herhaal de bovenstaande stappen om de andere vier inktkleuren te vullen.

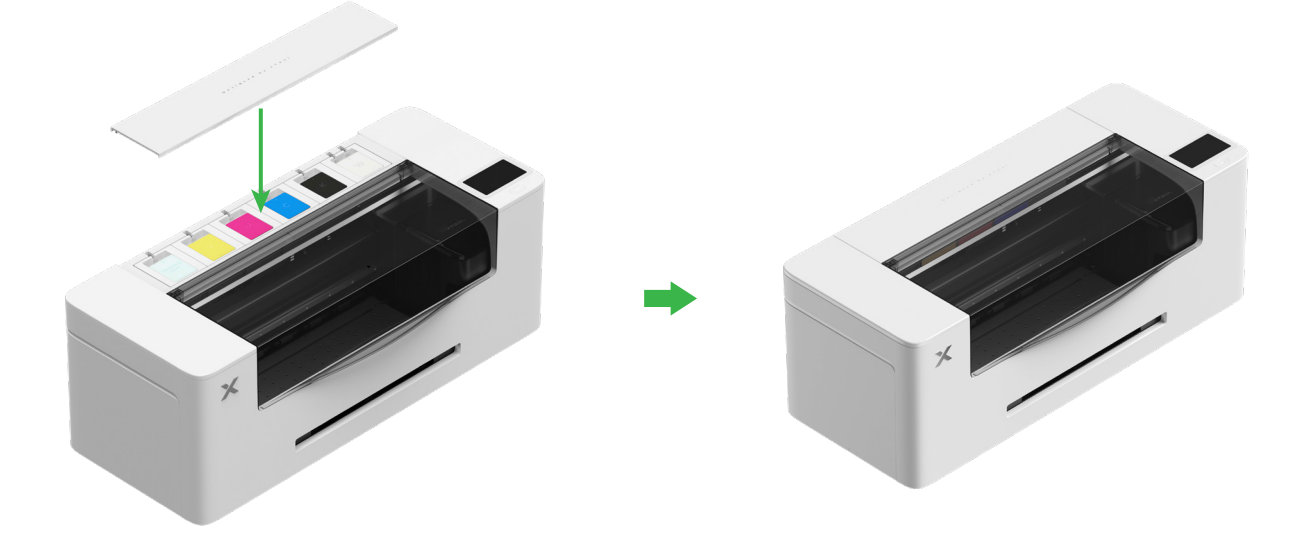

### 5 De uitvoerlade installeren

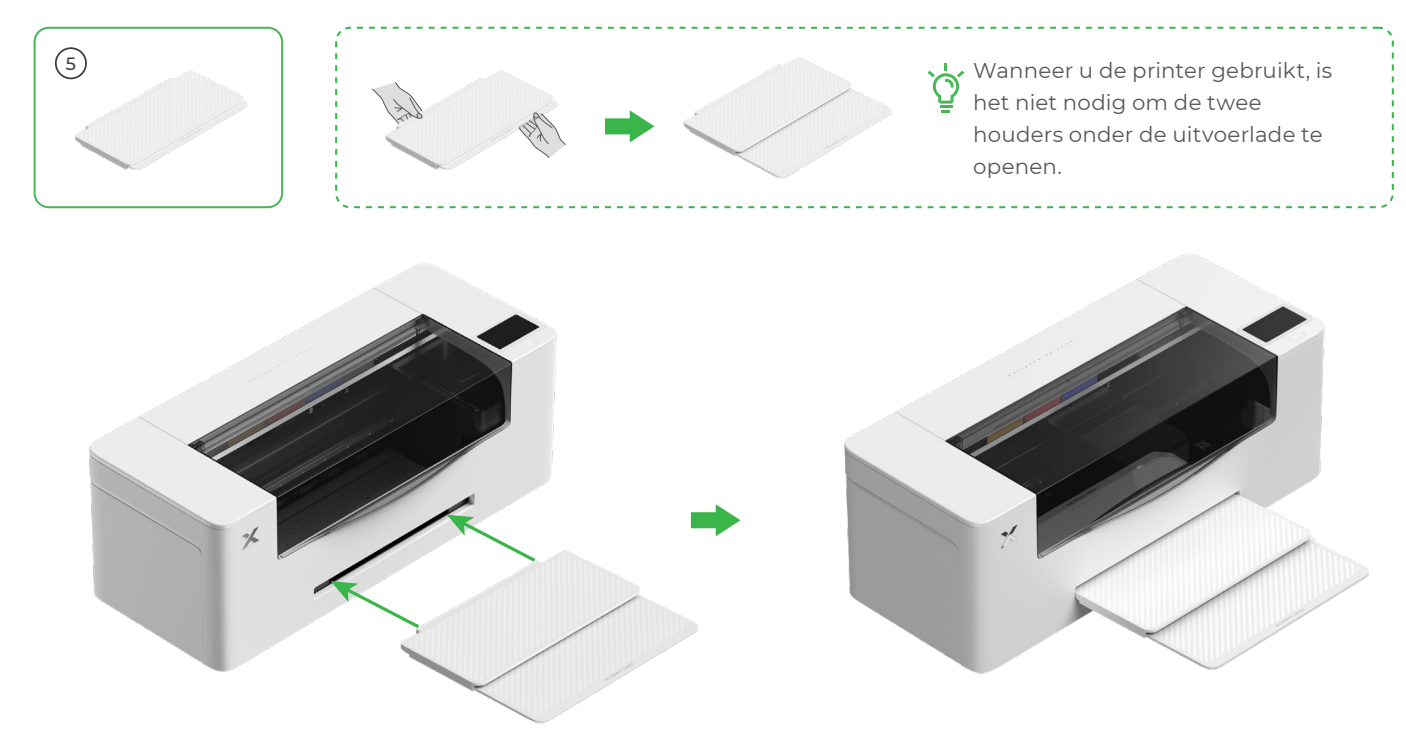

#### 6 Sluit aan op een voeding en volg de instellingsprocedure

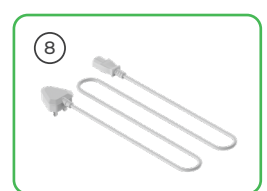

op een stroomvoorziening.

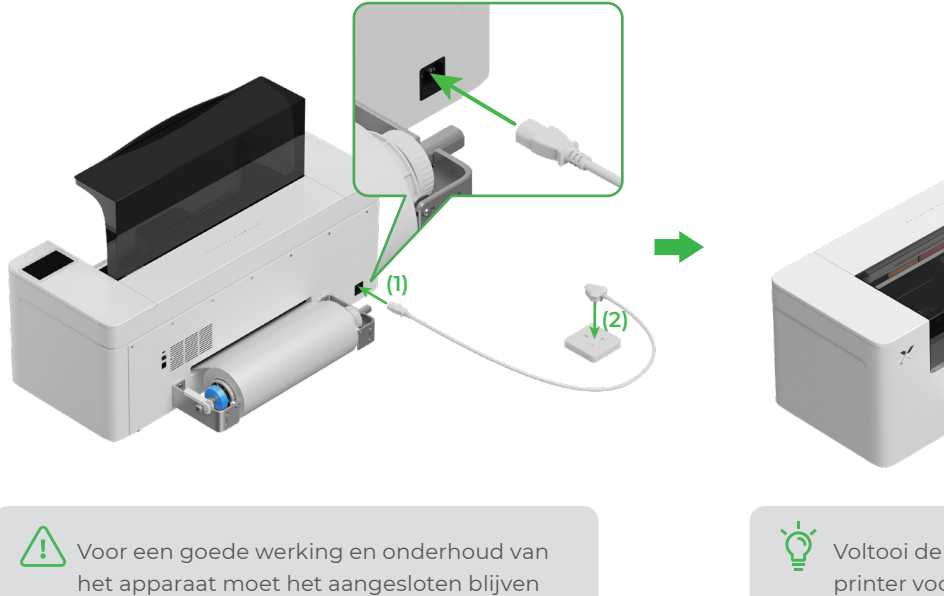

Voltooi de beginnershandleiding in de printer voordat u de printer aansluit op een computer en de software gebruikt.

## xTool Apparel Printer gebruiken

## 1 Krijg de xTool-software

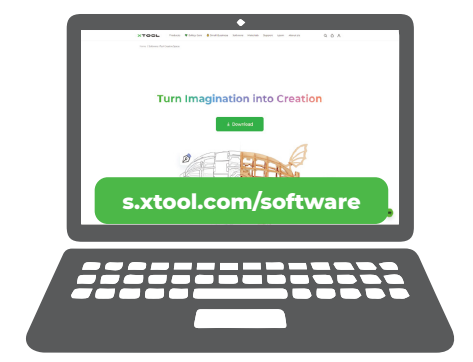

Ga naar **s.xtool.com/software** om de xTool-software te krijgen.

#### 2 Sluit de xTool Apparel Printer aan op uw computer

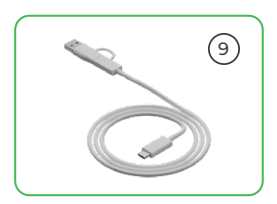

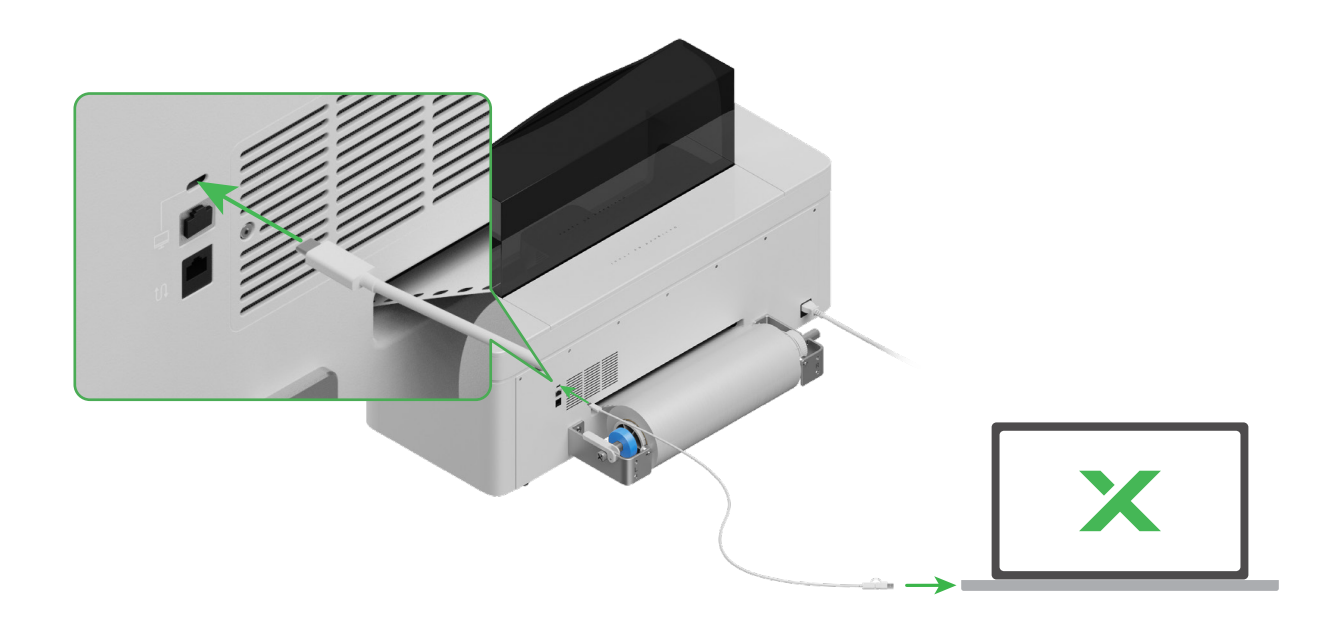

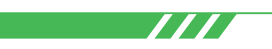

Scan de QR-code of ga naar **support.xtool.com/article/1783** voor meer informatie over het verwerken van materialen met de xTool Apparel Printer en de software.

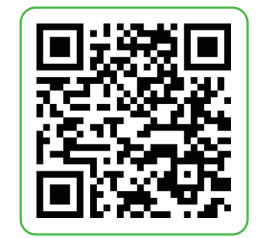

# Beschrijving van de indicator

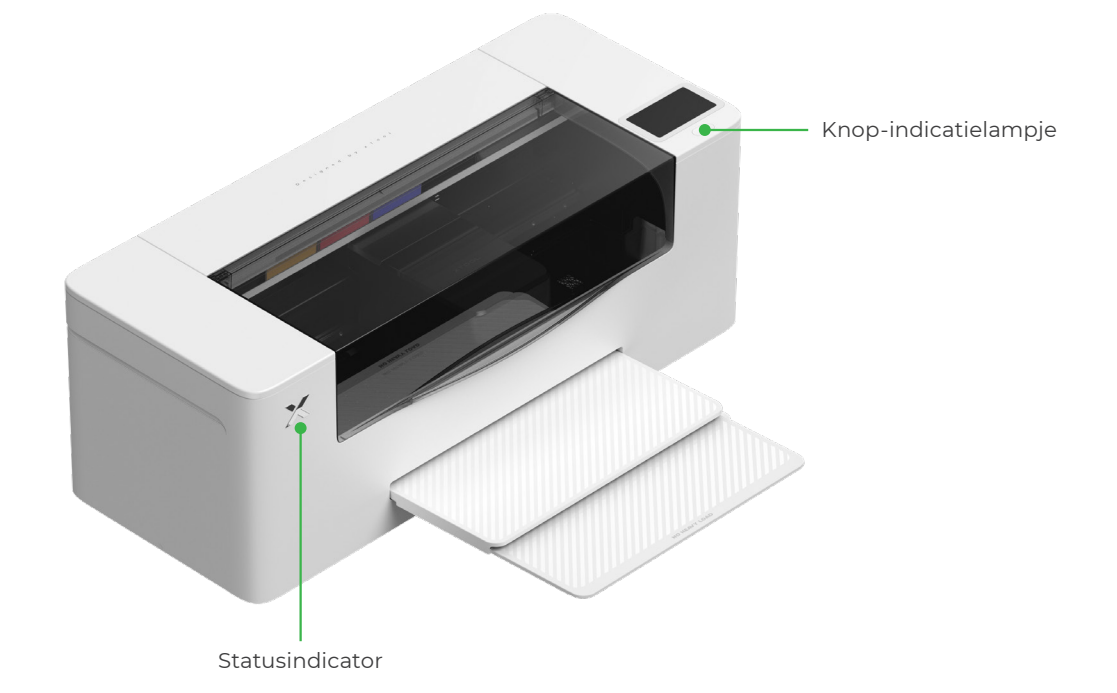

| Knop-indicatielampje   | Statusindicator           | Spreker        | Apparaatstatus             |
|------------------------|---------------------------|----------------|----------------------------|
| Continu wit            | Continu wit               | /              | Inactief                   |
| Bezig met uitschakelen | Bezig met uitschakelen    | /              | Stand-by                   |
| Continu wit            | Continu groen             | /              | Printen                    |
| Continu wit            | Continu groen             | Eenmaal zoemen | Printen gepauzeerd         |
| Continu wit            | Langzaam knipperend paars | Eenmaal zoemen | Firmware bijwerken         |
| Continu wit            | Langzaam knipperend paars | Eenmaal zoemen | De printkop kalibreren     |
| Continu wit            | Langzaam knipperend paars | Eenmaal zoemen | Maak de printkop schoon    |
| Continu wit            | Snel knipperend rood      | Eenmaal zoemen | Er doet zich een fout voor |